## Konfiguracja Wi-Fi w wagach BD/BA/BTA

## za pomocą narzędzia "Wifi Config"

W wadze wyposażonej w interfejs Wi-Fi dostępna jest jedynie opcja przywracania ustawień domyślnych Wi-Fi. Lokalizacja opcji (po naciśnięciu klawisza **MENU** w trybie ważenia):

## $\texttt{SEtUP} \rightarrow \texttt{SErIAL} \rightarrow \texttt{Port-2} \rightarrow \texttt{WI-FI} \rightarrow \texttt{rESEt} \rightarrow \texttt{YES}$

Waga z Wi-Fi musi być wyposażona w drugi interfejs komunikacyjny (RS-232C lub USB), konfigurowany za pomocą menu SEtUP→SErIAL→Port-1. Konfiguracja Wi-Fi wymaga podłączenia wagi do komputera za pomocą tego interfejsu i uruchomienia narzędzia "Wifi Config". Waga powinna znajdować się w trybie ważenia, a dla portu 1 nie mieć włączonej opcji SCAnn.

| Wifi Config                                       | ×                                                                               | Zmiana wersji    |
|---------------------------------------------------|---------------------------------------------------------------------------------|------------------|
| Ustawienia Połączenia                             |                                                                                 | Językowej PL/ENG |
| Ustawienia sieciowe<br>OpenTest<br>••••<br>Ukryte | axis_konstr<br>HP-Print-54-Officejet Pro 6830<br>axis_konferencyjna<br>OpenTest |                  |
| DHCP                                              | Pobierz listę sieci<br>Tryb pracy                                               |                  |
| staticIP                                          | Serwer                                                                          |                  |
| Gateway                                           | ⊖ Klient                                                                        |                  |
| networkMask                                       | I001                                                                            |                  |
| Zastosuj                                          | Pobierz Ustawienia Logi                                                         |                  |

Program najpierw poprosi o skonfigurowanie połączenia z wagą (USB lub COM/RS232C).

Następnie przejdzie do głównego okna (obrazek powyżej). Przycisk "Ustawienia Połączenia" pozwala skonfigurować ustawienia połączenia z wagą (dotyczy portu 1 wagi).

Przycisk "Pobierz listę sieci" pozwala wyświetlić listę sieci bezprzewodowych wykrywanych przez interfejs Wi-Fi wagi. Nazwę wybranej sieci można wpisać ręcznie w pierwszym polu sekcji "Ustawienia sieciowe" lub wybrać ją z listy. Drugie z pól tej sekcji pozwala wpisać hasło dostępu do sieci.

Sekcja w dolnej lewej części okna pozwala określić takie standardowe parametry jak DHCP, statyczne IP, bramkę, maskę podsieci. W prawej dolnej części okna ustawić należy numer portu (zalecany **2101**) oraz, w przypadku wybrania trybu pracy wagi jako klient, adres IP docelowego serwera.

Przycisk "Pobierz Ustawienia" aktualizuje stan okna programu rzeczywistymi ustawieniami wagi.